# Simple Mail BBS メール配信システム 登録方法のご案内

メールを受信したい携帯電話・スマホ・パソコン等からそれぞれ登録を行ってください。

1 つのログイン ID に対して3つまでメールアドレスの登録ができます。また、同じ学校・施設に兄弟がいる場合は、1 度の登録で兄弟 全員分の登録が完了します(兄弟で同一 ID を使用している場合)。別 ID の場合は、それぞれ登録が必要となります。

**B**SchlT

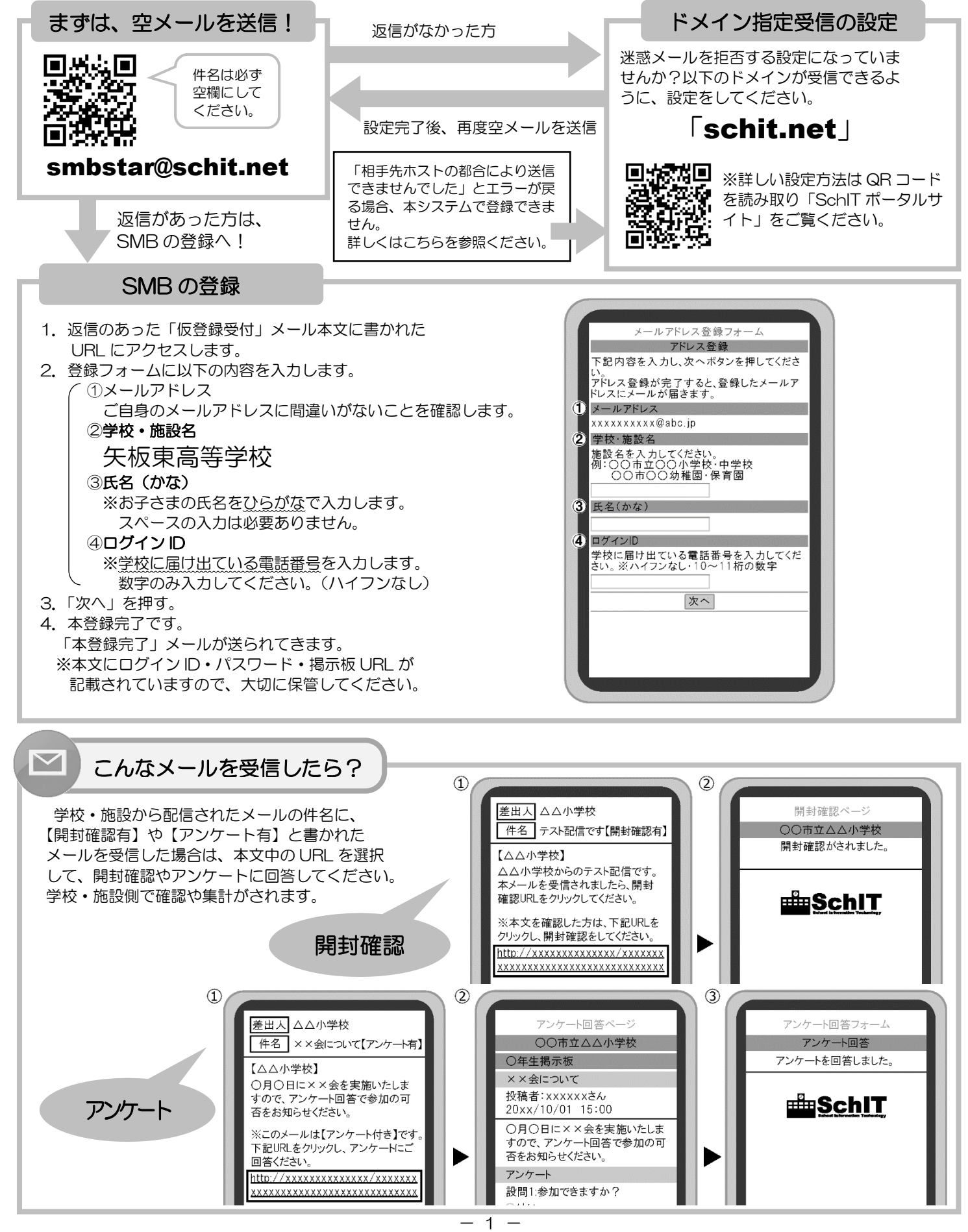

掲示板の利用方法

「掲示板」とは、学校・施設から配信された過去のメールを確認・ パスワードの変更・メールアドレス解除ができるサイトです。

### 【1】ログイン・確認方法

①配信されたメール本文に記載された掲示板 URL を選択します。
②「ログイン ID」と「パスワード」を入力し、「ログイン」ボタンを押します。
③ログインに成功すると、掲示板のトップページが表示されます。
閲覧したい記事を選択します。
④記事の内容が表示されます。

1 Æ 2 3 Simple Mail BBS 差出人 △△小学校 Simple Mail BBS Simple Mail BBS ○○市立△△小学校 ○○市立△△小学校 ○○市立△△小学校 件名 学校からのお知らせ ID:xxxxxxxxxxでログイン中 ログイン ID:xxxxxxxxxでログイン中 【△△小学校】 全体揭示板 0000 さんのマイルームです。 ログインID 明日の運動会は台風のため中止 学校からのお知らせ ◇掲示板選択◇ になります。 投稿者:xxxxxxxさん 配信記事を過去10件まで表示 20xx/10/01 15:00 ----------パスワード ※このメールへの返信は □<u>学校からのお</u>
□不審者情報 からのお知らせ 明日の運動会は台風のため中止に できません。 なります。 ログイン 設定変更 ●掲示板URI(携帯雷話・スマホ田) ・パスワード変更 <u>パスワードを忘れた方</u> 登録メールアドレス解除 /schit.netxxxxxxxxxxxxxxxxx \*\*\*\*\*\*\* ・<u>ログアウト</u> <u>掲示板に戻る</u> Schit ・<u>トップへ戻る</u> ・<u>ログアウト</u> ●掲示板URL(パソコン用) http://schit.netxxxxxxxxxxxxxxxxxx \*\*\*\*\* 

#### 【2】 パスワード変更方法

①掲示板トップページの「パスワード変更」を押します。
②「現在のパスワード」と「新しいパスワード」を入力し、「パスワード変更」ボタンを押します。

③パスワード変更処理の画面が表示されます。

④「パスワード変更」のメールが届いたら、パスワード変更手続き完了です。

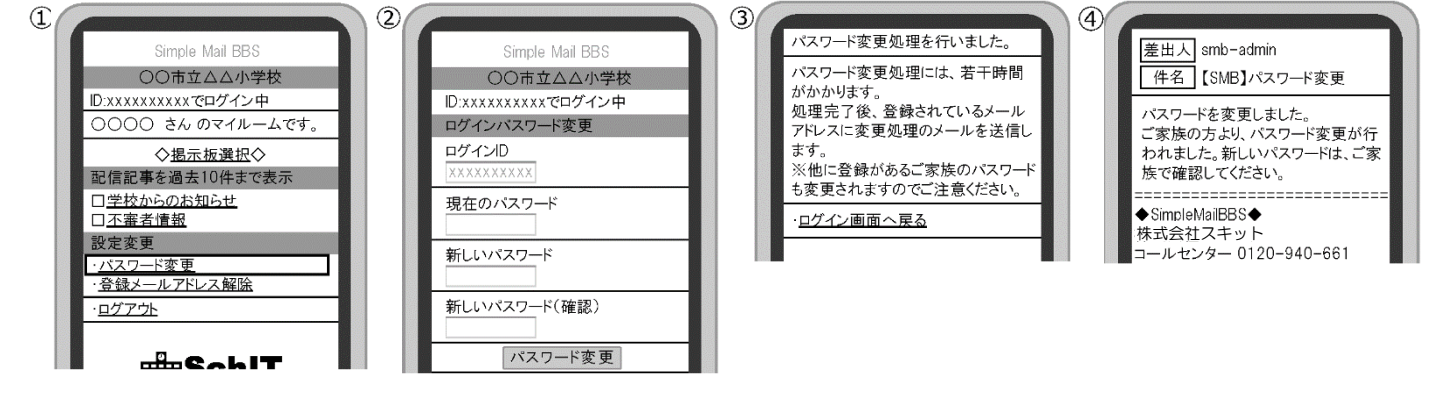

#### 【3】 メールアドレスが変更になった場合

①掲示板トップページの「登録メールアドレス解除」を押します。
②解除するメールアドレスの下にある「解除する」ボタンを押します。
③メールアドレス解除の画面が表示され、解除完了となります。
④新しいメールアドレスで空メールを送信し、登録をしてください。(1ページ目参照)

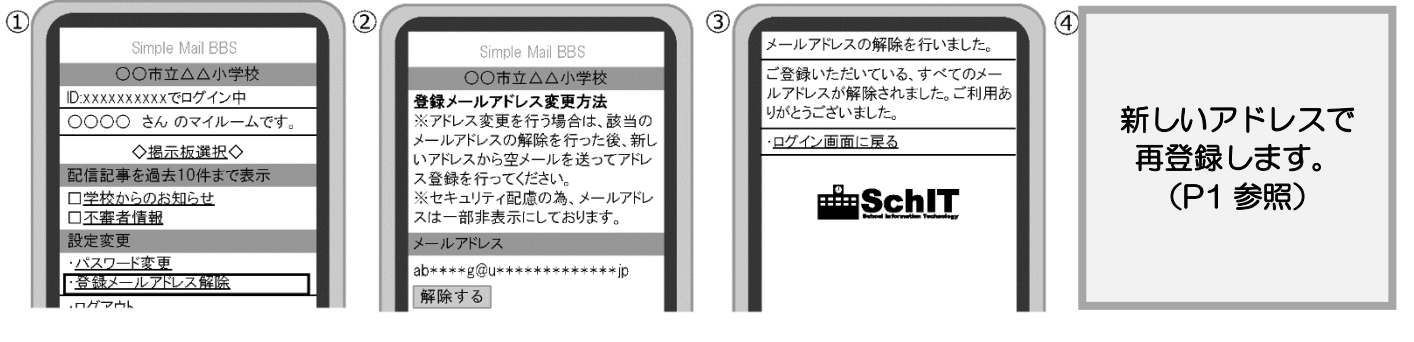

## SMB に関するお問い合わせ先

株式会社スキット コールセンター 【フリーダイヤル】0120-940-661(保護者用) 【営業時間】平日 9:00~18:00 【メール】smbinfo@schit.net【ポータルサイト】https://schit.net

SMB 利用についての情報は QR コードからアクセス!!

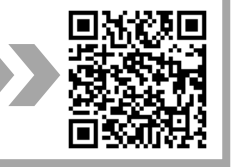